# 摩托罗拉 C118 基于 Osmocom-BB & OpenBTS 搭建小型短信基

站

## 0x00 写在前面

大家应该都听说过摩托罗拉 C118 配合 Osmocom-BB 实现 GSM 网络下的短信拦截功能

吧,在14年左右新出了一种玩法就是Osmocom-BB的 sylvain/testing 分支固件可以配

合 OpenBTS, , 借助周围信号强度较大的 ARFCN 伪造出一个新的基站信号。不过由于摩托

罗拉 C118 的问题,无法实现语音通话功能只可以发送短信(默认只可以发送英文短信,修

改源码可以实现发送中文短信)

以下内容将会指导你怎样用 Osmocom-bb 兼容的手机(如 c115,c118,c123 等)当作

OpenBTS 的无线收发机.

## 0x01 环境

已顺利编译运行过 Osmocombb 的可继续往下看,否则请参考官方链接或优秀文章

首先安装 libosmo-dsp 库

先下载

*\$ git clone git://git.osmocom.org/libosmo-dsp.git* 

编译前需要安装 fftw3

\$ apt-get install libfftw3-3 libfftw3-dev libfftw3-doc

然后编译

*\$ cd libosmo-dsp \$ autoreconf -i \$ ./configure \$ make \$ makeinstall* 

## 0x02 Osmocom-BB

采用 sylvain/testing 分支 (具体可看 WIKI )

## 先下载

\$ git clone git://git.osmocom.org/osmocom-bb.git

### 再切换分支编译

*\$ cd osmocom-bb \$ git checkout sylvain/testing* 

默认编译出的版本发送信号相关的功能是被注释掉的,用 mobile 启动 layer23 后会一直于

搜信号的过程中,因为无法发送信号。

把 osmocom-bb/src/target/firmware 下的 Makefile 中的 DCONFIG\_TX\_ENABLE 宏打

### 开:

*# Uncomment this line if you want to enable Tx (Transmit) Support. #CFLAGS + = -DCONFIG\_TX\_ENABLE* 

### 然后到 src 目录下编译

\$ cd src make HOST\_layer23\_CONFARGS=--enable-transceiver

## 0x03 OpenBTS

这里使用的 OpenBTS 的版本是 OpenBts-p2.8 (嫌手动编译麻烦的可以找我要 DEB 安装

### 的教程),首先安装依赖

\$ sudo apt-get install autoconf libtool libosip2-dev libortp-dev libusb-1.0-0-dev g++ sqlite3 libsqlite3-dev erlang libreadline6-dev libncurses5-dev

### 下载源码

\$ svn co http://wush.net/svn/range/software/public ( svn 版本必须 <= 1.7 )

## 然后编译安装(有不懂的可以前往 WIKI 查看详细资料)

*\$ cd a53/trunk \$ make install* 

\$ cd openbts/trunk
\$ autoreconf -i
\$ ./configure
\$ make
\$ make
\$ mkdir /etc/OpenBTS
\$ sqlite3 -init ./apps/OpenBTS.example.sql /etc/OpenBTS/OpenBTS.db ".quit"

*\$ mkdir -p /var/lib/asterisk/sqlite3dir* 

*\$ cd subscriberRegistry/trunk \$ make \$ sqlite3 -init subscriberRegistry.example.sql /etc/OpenBTS/sipauthserve.db ".quit"* 

*\$ cd smqueue/trunk \$ autoreconf -i \$ ./configure \$ make \$ sqlite3 -init smqueue/smqueue.example.sql /etc/OpenBTS/smqueue.db ".quit"* 

安装 OpenBTS 后按照 WIKI 的说明配置/etc/OpenBTS/OpenBTS.db

### 首先安装数据库编译软件

\$ apt-get install sqlite3 sqliteman ( ubuntu 系统安装 , Kali 自带 sqlitebrowser 无需安装 )

然后在终端内输入 sqliteman 启动软件, 打开/etc/OpenBTS/目录下的 OpenBTS.db 文件

Control.GSMTAP.TargetIP = 127.0.0.1 GSM.Radio.NeedBSIC = 1 GSM.Radio.Band = 900 GSM.CellSelection.Neighbors =(留空) GSM.RACH.MaxRetrans = 3 GSM.RACH.TxInteger = 8 GSM.Radio.C0 = (发射的频点,数值1-124之间)

Control.LUR.OpenRegistration =.\*

应用程序 ▼ 位置▼ 15:31 /etc/OpenBTS/OpenBTS.d File Edit View Help 🐻 New Database 🛛 👦 Open Database 🕆 Write Changes 🛛 🛱 Revert Changes SQL Log Database Structure Browse Data Edit Pragmas Execute SQL Show SQL submittee up represent ORDER BY 'rowid' ASC; SELECT 'rowid' ASC; LIMIT 0.50000; PRAGMA Aird yacum PRAGMA Airdy arcum PRAGMA Airdy arcum PraGMA Airdy arcum PraGMA Airdy arcum Frage size PRAGMA Airdy arcum Frage size PRAGMA Airdy arcum Frage frage size PRAGMA Airdy arcum Frage frage size PRAGMA Airdy arcum Frage frage size PRAGMA Airdy arcum Frage frage size PRAGMA Airdy arcum Frage frage size PRAGMA Airdy arcum Frage frage size PRAGMA Airdy arcum Frage frage size Frage frage size Frage size Frage frage size Frage frage size Frage frage size Frage frage size Frage frage size Frage frage size Frage frage size Frage frage size Frage frage size Frage frage size Frage frage size Frage frage size Frage frage size Frage frage size Frage size Frage frage size Frage size Fra Show SQL submitted by Application V Table: CONFIG V 👸 New Record Delete Record VALUESTRING STATIC C KEYSTRING Filter /var/run/comm... 0 CLI.SocketPath 0 1 CLI.Sockettern 0 0 0 0 0 0 0 Control.Call.QueryRRLP.Late 3 Control.GSMTAP.GPRS 1 0 0 5 Control GSMTAP GSM 0 0 Control.GSMTAP.TargetIP 127.0.0.1 0 0 PRAGMA synchronous PRAGMA user, version PRAGMA vuser, version PRAGMA vasi, autorhekpoint PRAGMA vasi, autorhekpoint SELECT type name-sqliblin name FROM sqlite, remp. master: SELECT type name-sqliblin name FROM sqlite, remp. master: SELECT coUNT(\*) FROM (SELECT ' rowid '\* FROM ' CONFIG' DREBE RP 'unit' + SEC' 7 Control.LUR.AttachDetach 0 0 1 8 Control.LUR.FailedRegistration.Mes... Your handset is ... 0 0 9 Control.LUR.FailedRegistration.Sho... 1000 0 0 0 10 Control.LUR.NormalRegistration.M... 0 ORDER BY 'rowid' ASC); SELECT 'rowid',\* FROM 'CONFIG' ORDER BY 'rowid' ASC LIMIT 0, 50000; < 1 - 12 of 222 > Go to: Plot SQL Log 😨 · 🖳 10 

## 0x04 刷入固件

用 osmocon 程序将 trx.compalram.bin 刷入手机

命令 \$ sudo /dev/ttyUSB0 ./osmocon -р -*m* c123xor ../../target/firmware/board/compal\_e88/trx.compalram.bin 应用程序 ▼ 位置 ▼ <sup>\$</sup>-终端 ▼ - 15 : 05 × ⊕) ⊕ -.... zh 🔻 root@h4ckOne: /opt/osmocom-bb2/src/host/osmoco 0 0 0 ion 2.0 root hub ated Products, Inc. CP210x UART Bridge / myAVR mySmartUSB light Virtual USB Hub Virtual Mouse Fion 1.1 root hub M# /osmocon -p /dev/ttyUSBO -m c123xor ../../target/firmware/board/compal\_e88/trx.compalram.bin f6 02 00 4096 bytes (4096/62887) 4096 bytes (8192/62887) 🙀 🔚 📷 4- 🙃

## 0x05 开始执行

到 OpenBTS/apps 目录下,将 transceiver 重命名为 transceiver.bak 新建脚本文件

transceiver 内容如下

#!/bin/bash exec <your path to osmocom-bb>/src/host/layer23/src/transceiver/transceiver <ARFCN>

<your path to osmocom-bb>替换成你自己的路径, <ARFCN>替换成附近信号最强的

ARFCN 号

#### By:K1two2

### 摩托罗拉 C118 基于 Osmocom-BB& OpenBTS 搭建小型短信基站

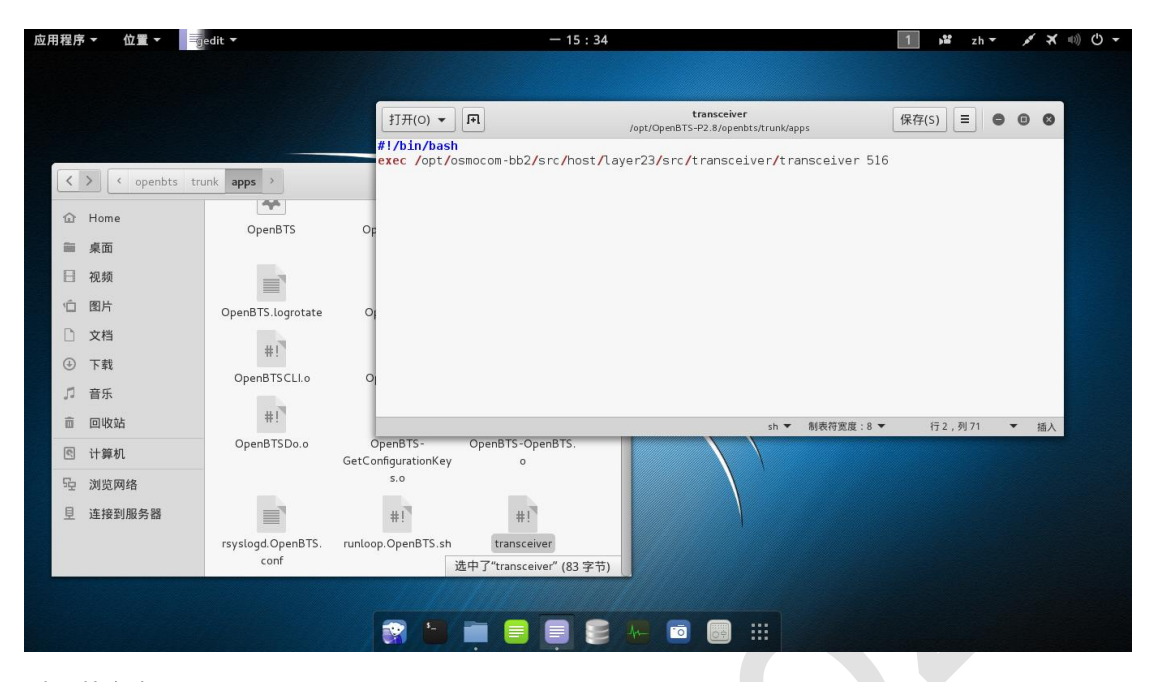

### 赋予执行权限

chmod +x transceiver

## 然后开 4 个终端窗口分别执行

### \$ cd openbts/trunk/apps

### \$./OpenBTS

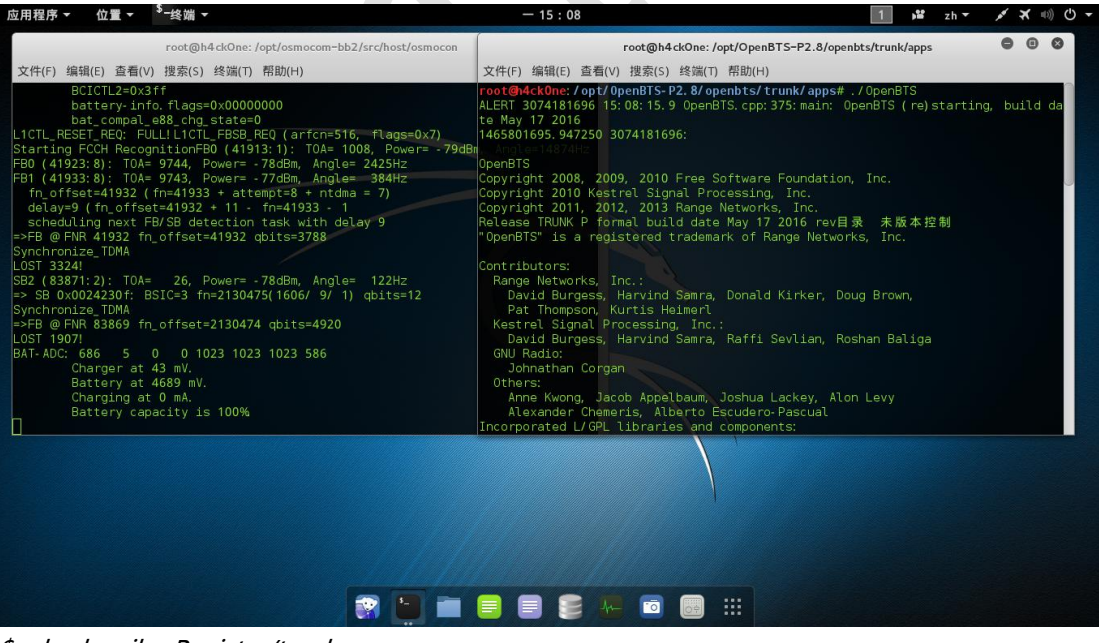

\$ cd subscriberRegistry/trunk

\$ ./sipauthserve(开启注册服务)

### 摩托罗拉 C118 基于 Osmocom-BB&OpenBTS 搭建小型短信基站

| 应用程序 ▼ 位置 ▼                                                                                                    | - 15 : 10                                                                                                    | _1 →≌ zh <del>-</del>                                                                                                    | × × ∞) ⊙ - |
|----------------------------------------------------------------------------------------------------|----------------------------------------------------------------------------------------------------|----------------------------------------------------------------------------------------------------|------------|
| root@h4ckOne: /opt/osmocom=bb2/src/host/osmocon                                                                                                    | root@h4ckOne: /opt/OpenBTS-                                                                                                    | -P2.8/openbts/trunk/apps                                                                                                    | - 0 ×      |
| 文件(F) 编辑(E) 查看(V) 搜索(S) 终端(T) 帮助(H)                                                                                                    | 文件(F) 编辑(E) 查看(V) 搜索(S) 终端(T) 帮助(H)                                                                                                    |                                                                                                    |            |
| Battery capacity is 100%<br>Battery range is 31993999 mV.<br>Battery full at 468 LSB . full at 585 LSB<br>Charging at 239 LSB (204 mA).<br>BCICTL2=0x3ff<br>battery.info.flags=0x00000000<br>batt.compal_e88_chg_state=0<br>BAT-ADC: 664 6 0 0 1023 1023 1023 583<br>Charger at 51 mV.<br>Battery at 4539 mV.<br>Charging at 0 mA.<br>Battery cange is 31993999 mV.<br>Battery rull at 468 LSB full at 585 LSB<br>Charging at 239 LSB (204 mA).<br>BCICTL2=0x3ff<br>battery.flags=0x00000000 | <pre>&lt;011&gt; trx.c: 512 TRX Data 2152407: 0: 0: 618bf<br/>&lt;0011&gt; trx.c: 512 TRX Data 2152408: 0: 0: 278f2<br/>&lt;0011&gt; trx.c: 512 TRX Data 2152408: 0: 0: 3516<br/>&lt;0011&gt; trx.c: 512 TRX Data 2152475: 0: 0: a606<br/>&lt;0011&gt; trx.c: 512 TRX Data 2152458: 0: 0: 118a4<br/>&lt;0011&gt; trx.c: 512 TRX Data 2152459: 0: 0: 40304<br/>&lt;0011&gt; trx.c: 512 TRX Data 2152459: 0: 0: 40304<br/>&lt;0011&gt; trx.c: 512 TRX Data 2152459: 0: 0: 40304<br/>&lt;0011&gt; trx.c: 512 TRX Data 2152458: 0: 0: 618af<br/>&lt;0011&gt; trx.c: 512 TRX Data 2152458: 0: 0: 618af<br/>&lt;0011&gt; trx.c: 512 TRX Data 2152508: 0: 0: 63616<br/>&lt;0011&gt; trx.c: 512 TRX Data 2152508: 0: 0: 63616<br/>&lt;0011&gt; trx.c: 512 TRX Data 2152510: 0: 0: 0: 27874<br/>&lt;0011&gt; trx.c: 512 TRX Data 2152510: 0: 0: 0: 27874<br/>&lt;0011&gt; trx.c: 512 TRX Data 2152510: 0: 0: 0: 27874<br/>&lt;0011&gt; trx.c: 512 TRX Data 2152559: 0: 0: a8415<br/>&lt;0011&gt; trx.c: 512 TRX Data 2152559: 0: 0: a8415<br/>&lt;0011&gt; trx.c: 512 TRX Data 2152559: 0: 0: a8415<br/>&lt;0011&gt; trx.c: 512 TRX Data 2152559: 0: 0: a8415<br/>&lt;0011&gt; trx.c: 512 TRX Data 2152559: 0: 0: a8415<br/>&lt;0011&gt; trx.c: 512 TRX Data 2152569: 0: 0: 28294<br/>&lt;0011&gt; trx.c: 512 TRX Data 2152569: 0: 0: a8415<br/>&lt;0011&gt; trx.c: 512 TRX Data 2152569: 0: 0: a8415<br/>&lt;0011&gt; trx.c: 512 TRX Data 2152569: 0: 0: a8415<br/>&lt;0011&gt; trx.c: 512 TRX Data 2152569: 0: 0: a8415<br/>&lt;0011&gt; trx.c: 512 TRX Data 2152569: 0: 0: a8415<br/>&lt;0011&gt; trx.c: 512 TRX Data 2152569: 0: 0: a8415<br/>&lt;0011&gt; trx.c: 512 TRX Data 2152569: 0: 0: a8415<br/>&lt;0011&gt; trx.c: 512 TRX Data 2152569: 0: 0: a8415<br/>&lt;0011&gt; trx.c: 512 TRX Data 2152569: 0: 0: a8415</pre> | bb007ffc0f38b52440fa87c70<br>ff0c4fb906604be6288b10310<br>cf902bf6a32f311c21810<br>48a43a104e000a010a56004e0<br>388440802e000a14281e80600<br>4a4020060740005c011800020<br>20420400a65ea138010216000<br>4272b9d407e30b44143d79a20<br>bb007ffc0f38b52440fa87c70<br>5f0c41b906604be6288b10310<br>c5f9010e6fe6a32f311c21810<br>51a314dc060907c410b055130<br>400ea1647e8ab7e003df5460 |            |
| root@h4ckOne: /opt/OpenBTS-P2.8/subscriberRegistry/trunk                                                                                                    | <ul> <li>         —          —          —</li></ul>                                                                                                    | c70181285f07a0b57d681fe70                                                                                                    |            |
| 文件(F) 编辑(E) 查看(V) 搜索(S) 终端(T) 帮助(H)                                                                                                    | TRX Data 2152610: 0: 0: 816a8                                                                                                    | 0aa0221546952a45085401000                                                                                                    |            |
| <pre>root@MckOne: / opt//UpenBIS-P2.8/subscriberRegistry/trunk# ./sipau<br/>ALERT 3072866048 15:09:48.6 sipauthserve.cpp:277:main: ./sipauth<br/>ng<br/>EMERG 3072866048 15:09:48.6 ./SubscriberRegistry.cpp:173:init: /<br/>/sqlite3dir does not exist</pre>                                                                                                    | thserve (re) starti TRX Data 2152612:0:0:14a01<br>serve (re) starti TRX Data 2152612:0:0:14a01<br>TRX Data 2152613:0:0:44214<br>var/lib/asterisk                                                                                                    | 22310244804803400424440<br>404481448700a10a010804aa0<br>20408540070a810001a212280                                                                                                    | 1          |
| Broadcast message from systemd-journald@h4ck0ne (Mon 2016-06-13                                                                                                    | 15: 09: 48 CST):                                                                                                    |                                                                                                    |            |
| sipauthserve[2099]: EMERG 3072866048 15:09:48.6 ./SubscriberRegi<br>t: /var/lib/asterisk/sqlite3dir does not exist                                                                                                    | stry.cpp:173;ini                                                                                                    |                                                                                                    |            |
| Message from systopd@MckOhe at Jun 13 15:09:48<br>sipauthserve: EMERG 3072866044 IS:09:48.6 ./SubscriberRegistry.<br>ar/lib/asterisk/sqlite3dir does not exist                                                                                                    | cpp:173:init: /v                                                                                                    |                                                                                                    |            |
| \$ cd smqueue/trunk/smqueue/                                                                                                    |                                                                                                    |                                                                                                    |            |
| \$ ./smqueue(开启短信功能)                                                                                                    |                                                                                                    |                                                                                                    |            |

| 应用程序▼ 位置▼                                                                                                    | <sup>\$</sup> -终端 <del>▼</del>                                                                                                    | - 15 : 10                                                                                                    | 1                                                                                                    | 12                                                                                                    | zh 🔻                                                                                         | 1 3                        | <b>x</b> =(0))    | <del>،</del> گ |
|----------------------------------------------------------------------------------------------------|----------------------------------------------------------------------------------------------------|----------------------------------------------------------------------------------------------------|----------------------------------------------------------------------------------------------------|----------------------------------------------------------------------------------------------------|----------------------------------------------------------------------------------------------|----------------------------|-------------------|----------------|
|                                                                                                    | root@h4ckOne: /opt/osmocom-bb2/src/host/osmocon                                                                                                    | root@h4ckOne: /opt/OpenBTS-P2.8/openbt                                                                                                    | :s/trunk/a                                                                                                    | apps                                                                                                    |                                                                                              | Θ                          |                   |                |
| 文件(F) 编辑(E) 查看(                                                                                                    | V) 搜索(S) 终端(T) 帮助(H)                                                                                                    | 文件(F) 编辑(E) 查看(V) 搜索(S) 终端(T) 帮助(H)                                                                                                    |                                                                                                    |                                                                                                    |                                                                                              |                            |                   |                |
| Broadcast message<br>smqueue[2120]: EME<br>//Lib/asterisk/sqli<br>LOST 1877!<br>LOST 1873!<br>BAT-ADC: 687 7<br>Charger at<br>Battery at<br>Charging a<br>Battery Ca<br>Battery for<br>Battery for | <pre>from systemd-journald@h4ckOne (Mon 2016-06-13 RG 3074483968 15:10:26.8 SubscriberRegistry.c te3dir does not exist 0 0 1023 1023 1023 582 60 mV. 4696 mV. 4696 mV. t 0 mA. pacity is 100% nge is 31993999 mV. U at 488 LSB full at 585 LSB t 239 LSB (204 mA). 3ff</pre> | $\begin{array}{llllllllllllllllllllllllllllllllllll$                                                                                                    | 042854<br>100a10a<br>10a8100<br>1000a01<br>1000a11<br>1000a11<br>140005c<br>15ea138<br>1e30b44<br>138b524<br>1604be6<br>1664be6<br>1664be7<br>1664be7<br>1664be7<br>1664be7<br>1664be6<br>1664be7<br>1664be7<br>1664 | 8042a<br>01080<br>01a21<br>0a560<br>281e8<br>01180<br>01021<br>143d7<br>40fa8<br>288b1<br>311c2<br>10b05<br>003df | 4480<br>4aa0<br>2280<br>0600<br>0020<br>6000<br>9a20<br>7c70<br>0310<br>1810<br>5130<br>5460 |                            |                   |                |
| batterv-in                                                                                                    | fo, flags=0x00000000<br>act@b4ckOpc:/opt/OpcpBTS=P2.8/cubscriberPagista/frupl                                                                                                    | <0011> try_c: 512 TBY_Data_2160517* 0* 0* 042 ± 958b02511cf<br>root@h4ckOne: /opt/OpenBTS=P2.8/smg                                                                                                    | ueue/tru                                                                                                    | nk/sm                                                                                                    | 8680<br>aueue                                                                                |                            | 0                 |                |
| 文件(F) 编辑(E) 查看(V                                                                                                    | ) 搜索(S) 终端(T) 帮助(H)                                                                                                    | 文件(F) 编辑(E) 查看(V) 搜索(S) 终端(T) 帮助(H)                                                                                                    |                                                                                                    |                                                                                                    | 1                                                                                            |                            |                   |                |
| ng Battery at<br>EMERG 3072866048 19<br>/sqlite3dir does no                                                                                                    | 1999 ov<br>1993 86 / SubscriberRegistry.cpp:173:init: /<br>t exist = 1995<br>fom systemd-journald@AdckOne (Mon 2016-06-13)                                                                                                    | 102 Poot@AckOng: /opt/OpenBTS-P2.8/smqueue/trunk/smqu<br>Var/ALERT.9074483968 15:10:26:8 smqueue.cpp:2651:mail<br>Smqueue Logs to syslogd facility UCAL7. So there<br>EMERG 3074483968 15:10:26.8 SubscriberRegistry.cp<br>15; holita3dir does not exist | ieue# .<br>n: smqu<br>e's not<br>op: 173:                                                                                                    | /smqu<br>eue (<br>much<br>init:                                                                                   | re) st<br>to s<br>/ var                                                                      | artinç<br>ee hei<br>/lib/a | )<br>re<br>aster: | isk/s          |
| sipauthserve[2099]:<br>t: /var/lib/asteris                                                                                                    | EMERG 3072866048 15:09:48.6 ./SubscriberRegi<br>k/sqlite3dir does not exist                                                                                                    | lstry Message from syslogd@h4ckOne at Jun 13 15:10:26 .<br>smqueue: EMERG 3074483968 15:10:26.8 Subscriberf<br>asterisk/sqlite3dir does not exist                                                                                                    | <br>Registr                                                                                                    | у. срр                                                                                                    |                                                                                              |                            |                   | /lib/          |
| Message from syslog<br>sipauthserve: EMEF<br>ar/lib/asterisk/sql                                                                                                    | jd@n4ck0ne at Jun 13 15:09:48<br>∖G 3072866048 15:09:48.6 ./SubscriberRegistry.<br>.ite3dir does not exist                                                                                                    | Broadcast message from systemd-journald@h4ckOne (<br>cpp: "Picture /<br>smqueue[2120]: EMERG 3074483968 15:10:26.8 Subsci<br>/lib/asterisk/sqlite3dir does not exist                                                                                     | Mon 20<br>riberRe                                                                                                    | 16-06<br>gistr                                                                                                    | - 13 1<br>y. cpp                                                                             | 5: 10: 2<br>: 173: :       |                   | T):<br>/var    |
| Message from syslog<br>smqueue: EMERG 307<br>asterisk/sqlite3dir                                                                                                    | dd@n4ckOne at Jun 13 15:10:26<br>4483968 15:10:26.8 Subscriber∰is                                                                                                    |                                                                                                    |                                                                                                    |                                                                                                    |                                                                                              |                            |                   |                |

\$ cd openbts/trunk/apps

\$ ./OpenBTSCLI(打开 OpenBTS 控制台)

### 摩托罗拉 C118 基于 Osmocom-BB& OpenBTS 搭建小型短信基站

| 应用程序▼ 位置▼ <sup>3</sup> ─终端▼                                                                                                    | — 15 : 15                                                                                                    | 1 💕 zh ∓ 💉 🕬 🕛 ∓                                                                                                    |
|----------------------------------------------------------------------------------------------------|----------------------------------------------------------------------------------------------------|----------------------------------------------------------------------------------------------------|
| root@h4ckOne: /opt/osmocom=bb2                                                                                                    | 2/src/host/osmocon root@h4ckOne: /opt                                                                                                    | :/OpenBTS-P2.8/openbts/trunk/apps - 🗉 🗴                                                                                                    |
| 文件(F) 编辑(E) 查看(V) 搜索(S) 终端(T) 帮助(H)                                                                                                    | 文件(F) 编辑(E) 查看(V) 搜索(S) 终端(T) 青                                                                                                    | 将助(H)                                                                                                    |
| Battery capacity is 100%<br>Battery range is 31993999 mV.<br>Battery full at 468 LSB full at 585<br>Charning at 239 LSB (204 mA)                                                                                                    | <ul> <li>&lt;0011&gt; trx. c: 512 TRX Data 2220186: 0</li> <li>&lt;0011&gt; trx. c: 512 TRX Data 2220187: 0</li> <li>&lt;0011&gt; trx. c: 512 TRX Data 2220188: 0</li> <li>&lt;0011&gt; trx. c: 512 TRX Data 2220188: 0</li> <li>&lt;00112 trx. c: 190 TRX (IX Indication</li> </ul> | : 0: 118a4388440802e000a14281e80600<br>: 0: 40a944a4020060740005c011800020<br>: 0: 0425020420400a65ea138010216000<br>_ 2220185                                                                                                    |
| BCICTL2=0x3ff                                                                                                    | root@h4ckOne: /opt/OpenBTS-P2.8/openbts/trunk/app                                                                                                    | os 😑 🐵 )b44143d79a20                                                                                                    |
| battery-info.flags=0x00000000<br>bat compal a% sha state=0 文件(E) 编                                                                                                    | 蝸(F) 杏看(V) 搜索(S) 终端(T) 帮助(H)                                                                                                    | 052440fa87c70                                                                                                    |
| BAT-ADC: 665 9 0 0 1023 1023 102 mot Ch4ck                                                                                                    | One: / ont/ OnenBTS-P2_8/ openbts/trunk/apps#_/OpenBTSC                                                                                                    | 12 a51 bcc51 901 0 e61 a32 f 311 c 21810                                                                                                    |
| Charger at 77 mV. OpenBTS C<br>Battery at 4546 mV. OpenBTS C<br>Charging at 0 mA. Licensed I<br>Battery capacity is 00% Includes<br>Battery range is 3199. 3999 m(command sy<br>Battery full at 468 LSB fursponse i<br>Charging at 239 LSB (204 mA). Remote In<br>BCICTL2=0X3ff<br>batterv.info.flags=0x000000000 "help".t | <pre>mand Line Interface (CLI) utility<br/>2012, 2013 Range Networks, Inc.<br/>under GPLy2<br/>libreadline, GPLy2<br/>cocket path is /var/in/command<br/>socket bound to /tmp/OpenBTS.console.2151.575e5d37<br/>serface Ready.<br/>0 see .commands,</pre>                            | 1220236         07-6410b055130           05-8842551821446000         07-6410b055130           05-28254600en1567745         97e0003475460           05-04251950012151140         7f15001178680           05-055460178680         4055746817470           05-055460178680         4055746817470           05-055460178680         4055746817470           05-051612457         4055746817470           05-051612457         2854804244480           05-0141464204         2854804244480           05-0141464204         104010864aa0 |
| root@h4ckOne: /opt/OpenE "version                                                                                                    | for version information, C * root@h4ckOne: /                                                                                                    | pt/OpenBTS+P2.8/smqu e/trunk/smqueue - · · · ·                                                                                                    |
| 文件(F) 编辑(E) 查看(V) 搜索(S) 终端(T) 帮助( "quit" t                                                                                                    | o exit console interface                                                                                                    | (7) 招助(H)                                                                                                    |
| Battery at 4703 mV.<br>Charging at 0 mA.<br>Battery capacity is 100%                                                                                                    | / opt/OpenBIS-P2.8/<br>968 15:10:26.8 smg<br>to syslogd facilit<br>968 15:10:26.8 Smi                                                                                                    | emqueue/trunk/smque.##!/smqueue/<br>Meue.cpp:2651main/smqueue/(re)starting<br>p.LOCAL7, so there notimuch to'see here<br>scriberRegistry.cpp173:init: /var/lib/asterisk/s                                                                                                    |
| <pre>root@h4ckOne:/opt/OpenBTS-P2.8/subscriperRegist</pre>                                                                                                    |                                                                                                    |                                                                                                    |
| ALERI 3072866048 15:09:48.6 sipauthserve.cpp:27.                                                                                                    |                                                                                                    | Jun 13 15:10:26                                                                                                    |
| EMERG 3072866048 15:09:48.6 ./SubscriberRegistry<br>/sqlite3dir does not exist                                                                                                    |                                                                                                    | U: 26.8 SubscriberRe istry.cpp:173:init: /var/lib/<br>Tist                                                                                                    |
| Broadcast message from systemd-journal <u>d@h4-kOne</u>                                                                                                    | (Mon 2016-06-13 15:09:48 CST):                                                                                                    | journald@h4ck0ne (10 n 2016-06-13 15:10:26 CST):                                                                                                    |
| sipauthserve[2099]: EMERG 3072866048 15:09:48.6<br>t: /var/lib/asterisk/sqlite3dir does not exist                                                                                                    | ./SubscriberRegistry.cpp:173:ini : EMERG 3074483968<br>/Lib/asteri /sqlite3dir does n                                                                                                    | 15:10:26.8 SubscriberRegistry.cpp:173:init: /var<br>not exist                                                                                                    |
| Message from syslogd@n4ck0ne at Jun 13 15:09:48                                                                                                    | 😭 🛄 🔳 🗐 🥃 🙌 🖻 📖 🗄                                                                                                    |                                                                                                    |

如果一切运行顺利打开手机进入设置-移动网络-网络运营商即可看到我们创建的基站

| 15:14 🗖                 | 0 % 🤶 📶 🗖 78 |
|-------------------------|--------------|
| 〈 网络运营商                 | 0            |
| 运营商                     |              |
| <b>搜索网络</b><br>搜索所有可用网络 |              |
| <b>自动</b><br>自动选择首选网络   |              |
| 可用网络                    |              |
| 中国移动 4G<br>当前网络         |              |
| 中国移动 3G<br>可用网络         |              |
| 中国移动 2G<br>可用网络         |              |
| 中国联通 4G<br>已禁止网络        |              |
| <b>00101 2G</b><br>可用网络 |              |
| 中国联通 2G<br>已禁止网络        |              |
|                         |              |

在 OpenBTSCLI 的终端窗口可以输入 help 查看命令帮助

输入 tmsis 可以查看当前基站用户的 IMSI

输入 sendsms IMSI 电话 短信内容 即可发送任意显示号码的短信

### By:K1two2

### 摩托罗拉 C118 基于 Osmocom-BB&OpenBTS 搭建小型短信基站

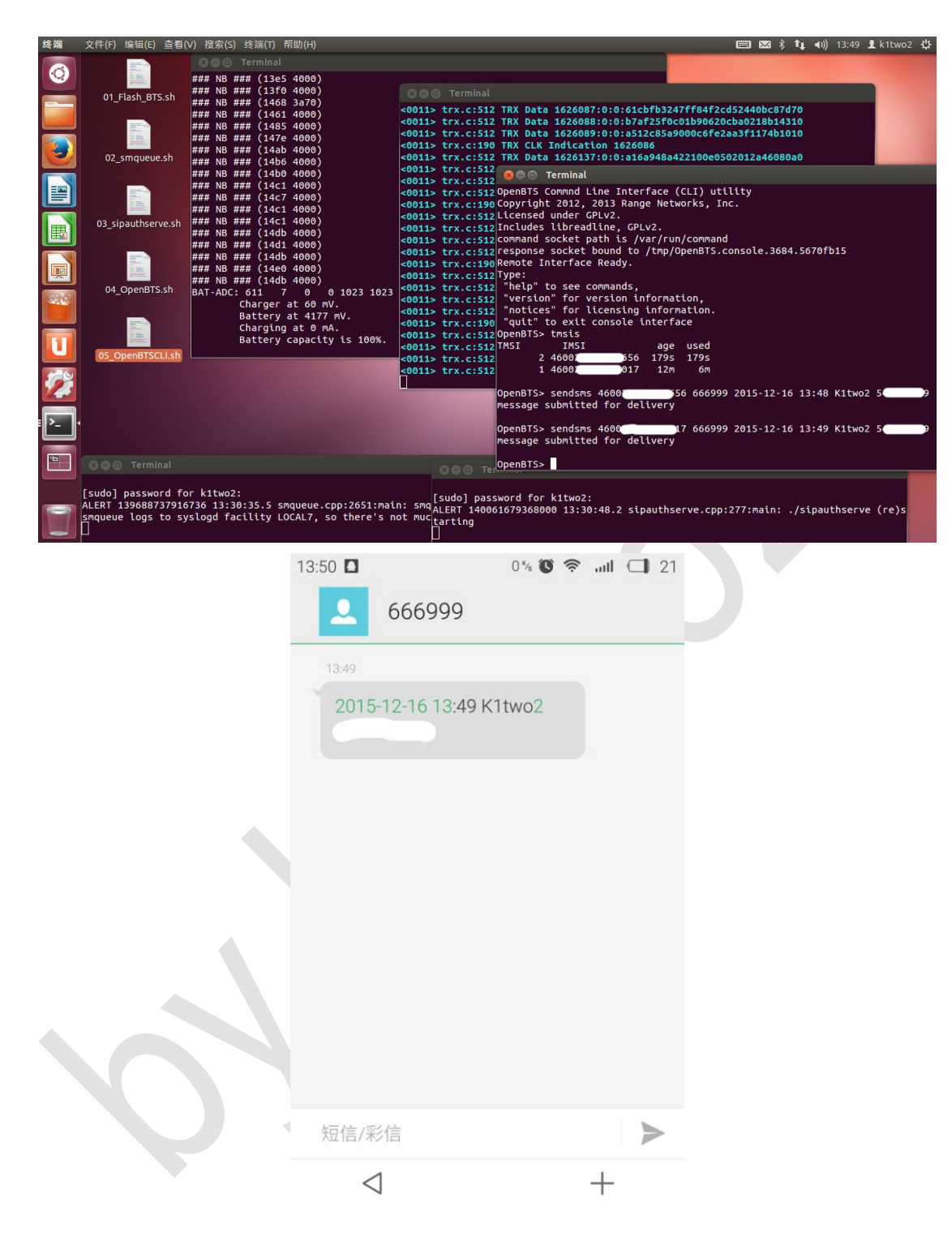

## 0x06 结语

一入 GSM 深似海,作者不是学通信的,只是业余爱好,第一次写文章,文中不免纰漏和不 妥之处。有任何建议或意见欢迎留言!

## 0x07 参考资料

http://osmocom.org/projects/baseband/wiki/Transceiver

https://wush.net/trac/rangepublic/wiki/BuildInstallRun

https://wush.net/trac/rangepublic/wiki/DebOpenBTS

http://bb.osmocom.org/trac/blog/PHD2012

http://www.h-online.com/open/news/item/29C3-Budget-mobile-turns-into-GSM-

base-station-1775204.html

http://blog.0x7678.com/2014/03/osmocombbopenbtsgsmcalypso.html